## How to Download Microdata from Odesi

ODESI is a web-based retrieval system that provides access to microdata from StatisticsCanada.

To download a Statistics Canada Public Use Microdata File (PUMF), follow these steps:

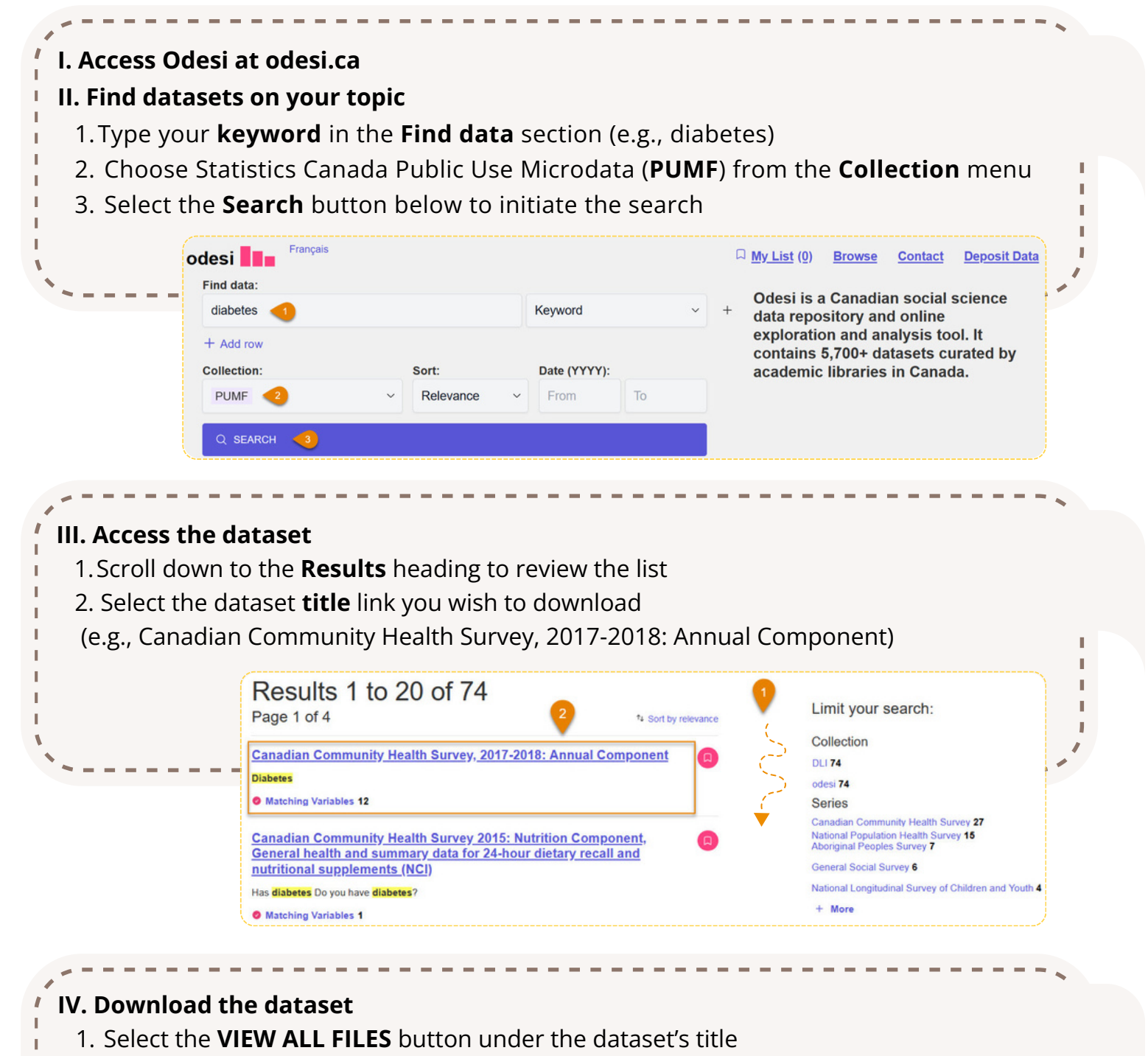

- 2. Under the **DOWNLOAD FILES** heading, agree to the terms to download the documents
- 3. Scroll down to the file format you wish (e.g., Data in comma separated value format)
- 4. Select the **file name** you want to start the download process

## Canadian Community Health Survey, 2017-2018: Annual Component

| File              |                                                                                                    |                             | Case quantity | Variable quantity |
|-------------------|----------------------------------------------------------------------------------------------------|-----------------------------|---------------|-------------------|
| DOWNLO            | AD FILES                                                                                                    |                             |               |                   |
| Abstract          | In 1991, the National Task Force on Health Information cited a number of issues and problems with the health information system. To respond to these issues, the Canadian Institute for Health Information (CIHI), Statistics Canada and Health Canada |                             |               |                   |
| EXPLORE VARIABLES |                                                                                                    | VIEW ALL FILES $\downarrow$ | <1            | ADD TO MY LIST    |
|                   |                                                                                                    |                             |               |                   |

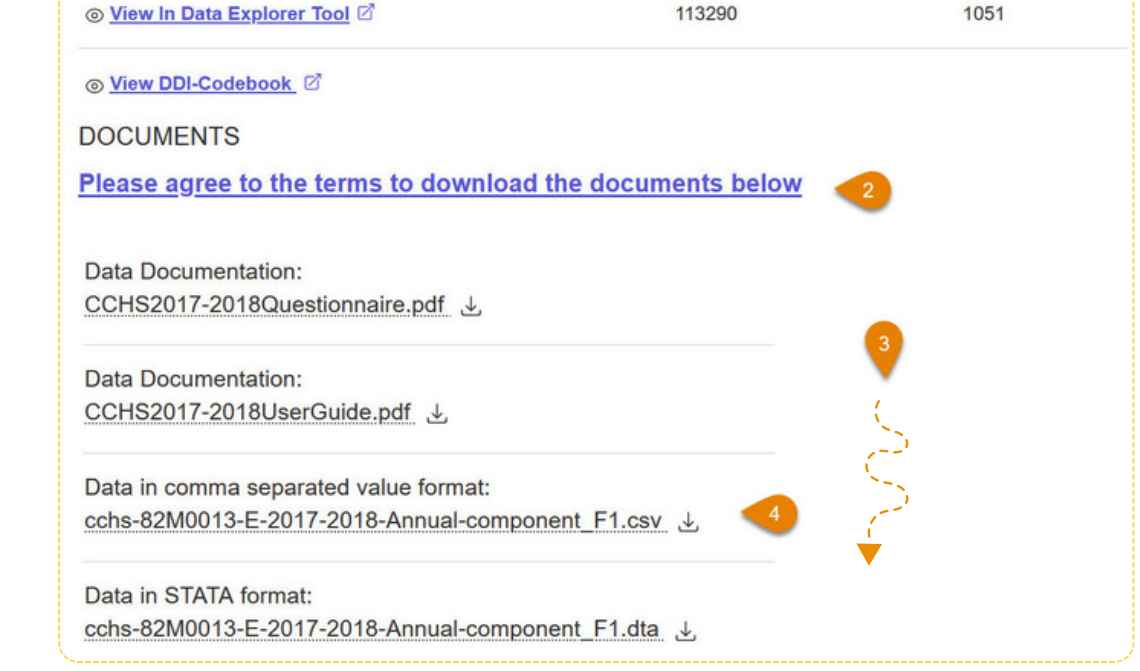

IT IS VERY IMPORTANT TO ALSO DOWNLOAD THE RELEVANT DATA DOCUMENTATION FILES.